## WinMENTOR

## Actualizare salarii ianuarie 2018

Pentru clientii ce nu utilizeaza WMAdmin, in vederea simplificarii modului de actualizare a configurarilor pentru calcul salariilor aferente anului 2018, vom preciza pasii ce trebuie urmati.

- 1. Salvare de firma
- 2. Actualizare contributii si impozit conform documentului Configurari contributii si constante ianuarie 2018
- 3. Actualizare indemnizatii conform documentului Configurari indemnizatii ianuarie 2018
- 4. Identificare nume prescurtat al firmei pentru care urmeaza sa se efectueze modificarile
- 5. Identificare firma in folder DATA (acolo unde a fost instalat WinMENTOR-ul)
- 6. In luna 2018\_01 se vor copia fisierele: **MODIFCM1**, **DEDGEN**, **DEDGEN1** din arhiva <u>ModificariSalarii</u>
- 7. Se va rula verificare de structuri pe luna ianuarie 2018

| Verificare structuri baza de date |                                                                                                |                                                             |    |                                                                                                    |  |  |  |  |  |  |  |  |  |
|-----------------------------------|------------------------------------------------------------------------------------------------|-------------------------------------------------------------|----|----------------------------------------------------------------------------------------------------|--|--|--|--|--|--|--|--|--|
| _                                 | <u>I</u> oate lunile                                                                           | Nu                                                          |    | Verific integritate tabele index Da                                                                                                    |  |  |  |  |  |  |  |  |  |
|                                   | 8IMCASE<br>8IMUS<br>A1<br>A1_2004<br>A1_2006<br>A1_2007<br>A1_2009<br>A2<br>A2_2004<br>A2_2006 | .DB<br>.DB<br>.DB<br>.DB<br>.DB<br>.DB<br>.DB<br>.DB<br>.DB | ~  | Baza de date Firma<br>Director DATA fara FIRME<br>Baza de date Martor (NEW)<br>Luna cu date Initiale<br>Director Versiuni Liste<br>Director special EXPERT |  |  |  |  |  |  |  |  |  |
|                                   | 0%<br>Viteza maxima ?                                                                          |                                                             | Nu | E xit                                                                                                    |  |  |  |  |  |  |  |  |  |
|                                   |                                                                                                |                                                             |    | Avarie Nu 📐                                                                                                    |  |  |  |  |  |  |  |  |  |

8. Actualizare contributii asociate contractelor de munca: Salarii – Salarizare – Conditii de salarizare - click dreapta pe view – aici se va alege optiunea CONTRIBUTII

| Conditii de salarizare |                       |      |         |    |        |             |     |              |      |  |  |  |  |
|------------------------|-----------------------|------|---------|----|--------|-------------|-----|--------------|------|--|--|--|--|
| Cautare dupa:          |                       |      |         |    |        |             | C   |              | •    |  |  |  |  |
| Marca 🗾                |                       |      |         |    |        |             |     |              | 1    |  |  |  |  |
|                        | Filtrare: DeLa/PanaLa |      |         |    | Adaug  | Detalii     | Ste | arg le       | sire |  |  |  |  |
| R                      | Marca                 | Nume | Prenume |    | Echipa |             | 8   | Baza minim 🔺 |      |  |  |  |  |
| Þ                      | 1                     | S    | S       | E1 |        |             |     | Nu           |      |  |  |  |  |
| Π                      | 2                     | т    | т       | E1 | Adau   | Adaug       |     | Nu           |      |  |  |  |  |
|                        | 3                     | U    | U       | E1 | Deta   | Detalii     |     | Da           |      |  |  |  |  |
|                        |                       |      |         |    |        | Sterg       |     |              | _    |  |  |  |  |
|                        |                       |      |         |    | CAS:   | 5           |     |              |      |  |  |  |  |
|                        |                       |      |         |    | Cont   | ributii     |     |              | -    |  |  |  |  |
| 4                      |                       |      |         |    | Actu   | alizare ITM | 1   |              | • // |  |  |  |  |